HOW TO SAVE AND UNDO RECORDS IN BILLING REGISTER?

→ Records are saved in Billing Register automatically. Users need not save a record manually. Users can just click on another record or field to ensure the record is saved.

 $\rightarrow$  Active record (the record which is being edited) can be undone by pressing Escape key (ESC) on the keyboard.

Let's see a practical example in Billing Register to understand this concept better.

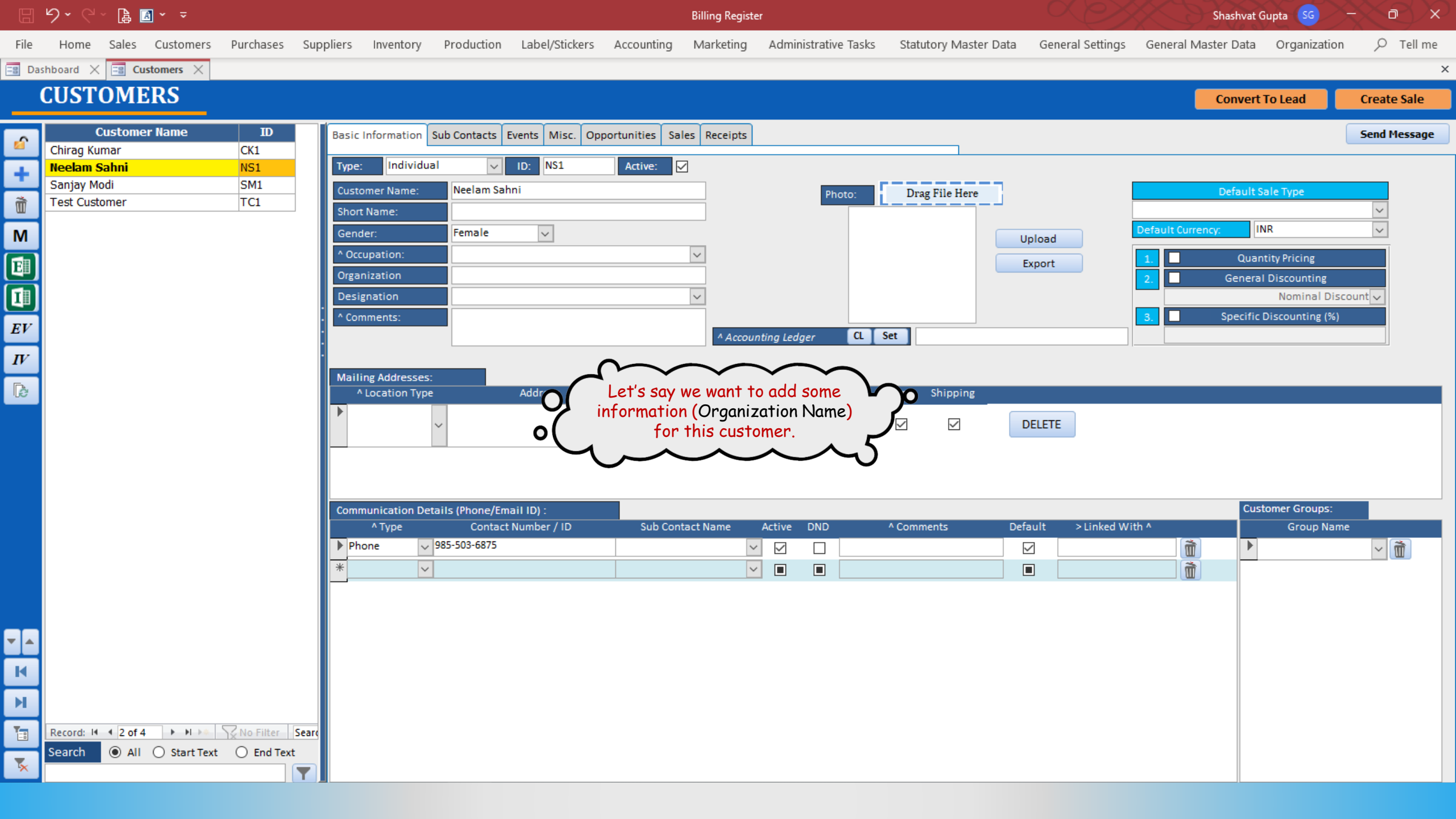

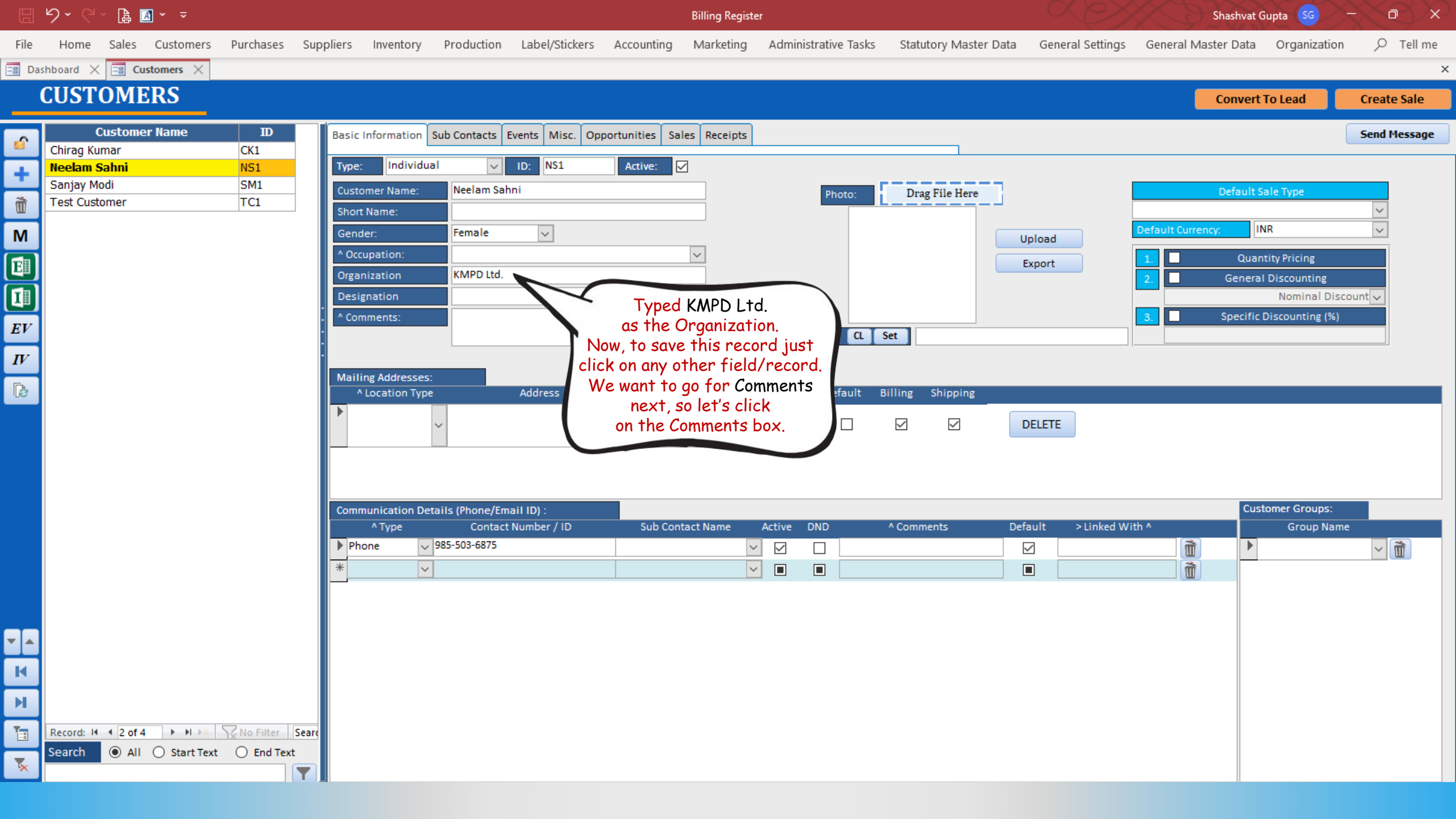

|        |           | · 👍 🖪      | ] ~ ~                          |             | Billing Register |               |                |                 |                |              |                    |                    | Shashvat Gupta SG - 🗇 🗙  |                    |                              |               |  |  |
|--------|-----------|------------|--------------------------------|-------------|------------------|---------------|----------------|-----------------|----------------|--------------|--------------------|--------------------|--------------------------|--------------------|------------------------------|---------------|--|--|
| File   | Home      | Sales      | Customers                      | Purchases   | Suppliers        | Inventory     | Production     | Label/Stickers  | Accounting     | Marketing    | Administrative Tas | ks Statutory Maste | er Data General Setting: | General Master Dat | a Organizat                  | ion 🔎 Tell me |  |  |
| == Das | shboard 🗦 | K 📰 Cu     | stomers $	imes$                |             |                  |               |                |                 |                |              |                    |                    |                          |                    |                              | ×             |  |  |
| CL     | JST(      | OME        | RS                             | _           |                  |               |                |                 |                |              |                    |                    |                          | Conve              | rt To Lead                   | Create Sale   |  |  |
|        | Noolam    | Custome    | er Name                        | ID<br>NS1   | Basic I          | nformation    | ub Contacts    | Events Misc. Op | portunities Sa | les Receipts |                    |                    |                          |                    |                              | Send Message  |  |  |
| +      | Sanjay N  | Aodi       |                                | SM1         | Type:            | Individua     | · ✓            | ID: NS1         | Active:        | 2            |                    |                    |                          |                    |                              |               |  |  |
| ñ      |           |            |                                |             | Custor           | mer Name:     | Neelam Sah     | ni              |                |              | Photo:             | Drag File Here     |                          | Defaul             | t Sale Type                  |               |  |  |
| м      |           |            |                                |             | Gende            | er:           | Female         | ~               |                |              |                    |                    | Unload                   | Default Currency:  | INR                          | <u> </u>      |  |  |
|        |           |            |                                |             | ^ Occu           | upation:      |                |                 |                | $\sim$       |                    |                    | Export                   | 1. 🔲 Qu            | antity Pricing               |               |  |  |
|        |           |            |                                |             | Organ<br>Desig   | nation        | KMPD Ltd.      |                 |                | ~            |                    |                    |                          | 2. Gene            | ral Discounting<br>Nominal D | Discount 🗸    |  |  |
| EV     |           |            |                                |             | Com              | iments:       |                |                 |                | ^            |                    |                    |                          | 3. Specif          | ic Discounting (             | %)            |  |  |
| IV.    |           |            |                                |             |                  |               |                |                 |                | ✓ Accou      | nting Ledger CL    | Set                |                          |                    |                              |               |  |  |
| Ē      |           |            |                                |             | Mailin           | ng Addre      |                |                 | 7              | ÷.           | State Default      | Pilling Chipping   |                          |                    |                              |               |  |  |
|        |           |            |                                |             |                  |               | is saved 1     | now.            |                |              | state Default      |                    |                          |                    |                              |               |  |  |
|        |           |            |                                |             |                  |               | is that s      | imple!          |                | $\sim$       |                    |                    | DELETE                   |                    |                              |               |  |  |
|        |           |            |                                |             |                  | 7             | 5              | ~               |                |              |                    |                    |                          |                    |                              |               |  |  |
|        |           |            |                                |             | Comm             | unication Det | ails (Phone/Em | ail ID's) :     |                |              |                    |                    |                          | C                  | ustomer Groups               |               |  |  |
|        |           |            |                                |             |                  | ^ Type        | Contact        | Number / ID     | Sub Con        | itact Name   | Active DND         | ^ Comments         | Default > Linked \       | Vith ^             | Group N                      | ame           |  |  |
|        |           |            |                                |             | Pho<br>*         | one 🗸         | 985-503-6875   |                 |                | ~            |                    |                    |                          |                    | <u> </u>                     | <u>~</u>      |  |  |
|        |           |            |                                |             |                  |               |                |                 |                |              |                    |                    |                          |                    |                              |               |  |  |
|        |           |            |                                |             |                  |               |                |                 |                |              |                    |                    |                          |                    |                              |               |  |  |
| ▼ ▲    |           |            |                                |             |                  |               |                |                 |                |              |                    |                    |                          |                    |                              |               |  |  |
| н      |           |            |                                |             |                  |               |                |                 |                |              |                    |                    |                          |                    |                              |               |  |  |
| н      |           |            |                                |             |                  |               |                |                 |                |              |                    |                    |                          |                    |                              |               |  |  |
| 1      | Record:   | < ← 1 of 2 |                                | No Filter S | earo             |               |                |                 |                |              |                    |                    |                          |                    |                              |               |  |  |
| 5      | Search    | IIA (      | <ul> <li>Start Text</li> </ul> | O End Text  |                  |               |                |                 |                |              |                    |                    |                          |                    |                              |               |  |  |
|        |           |            |                                |             |                  |               |                |                 |                |              |                    |                    |                          |                    |                              |               |  |  |

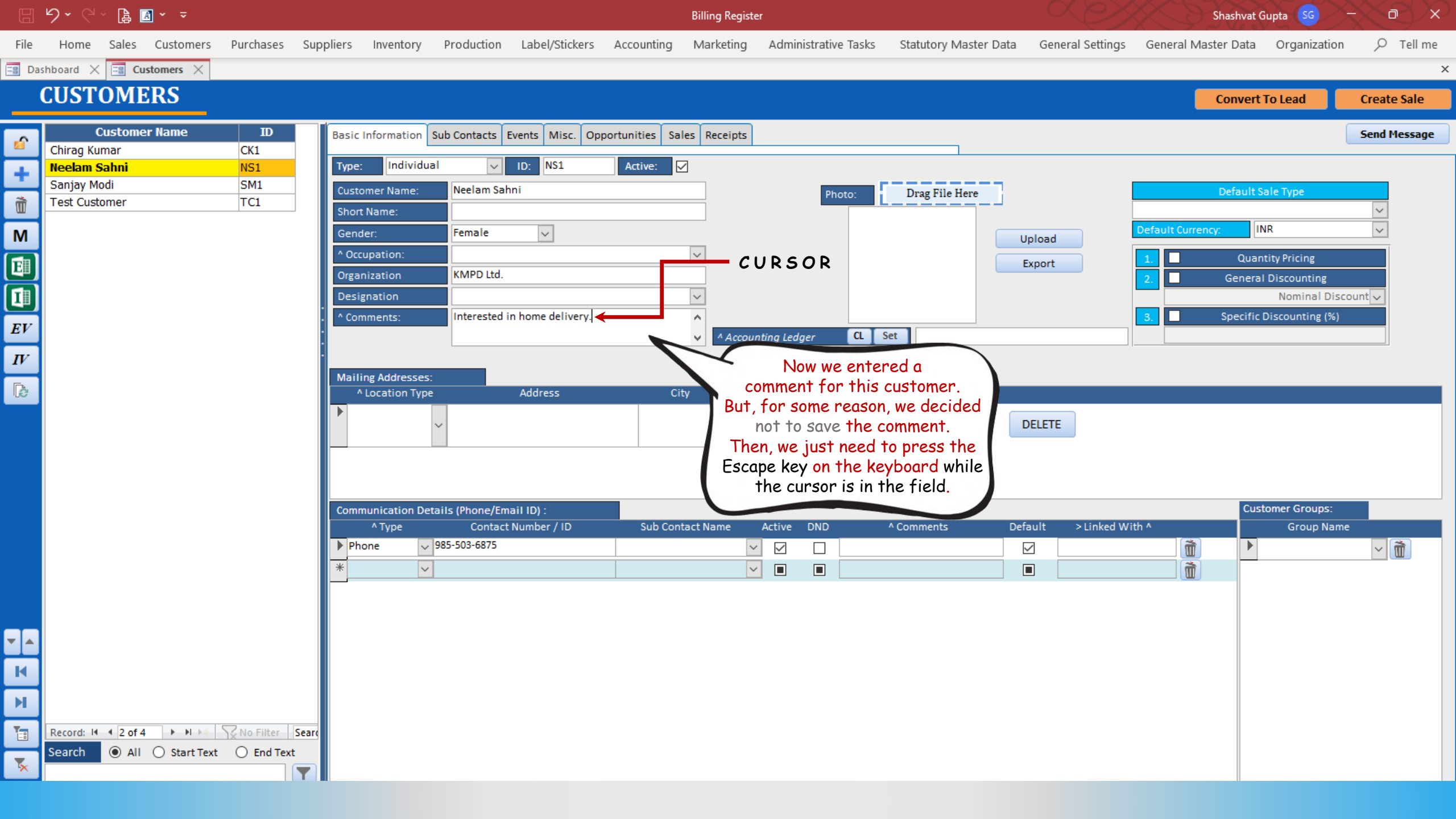

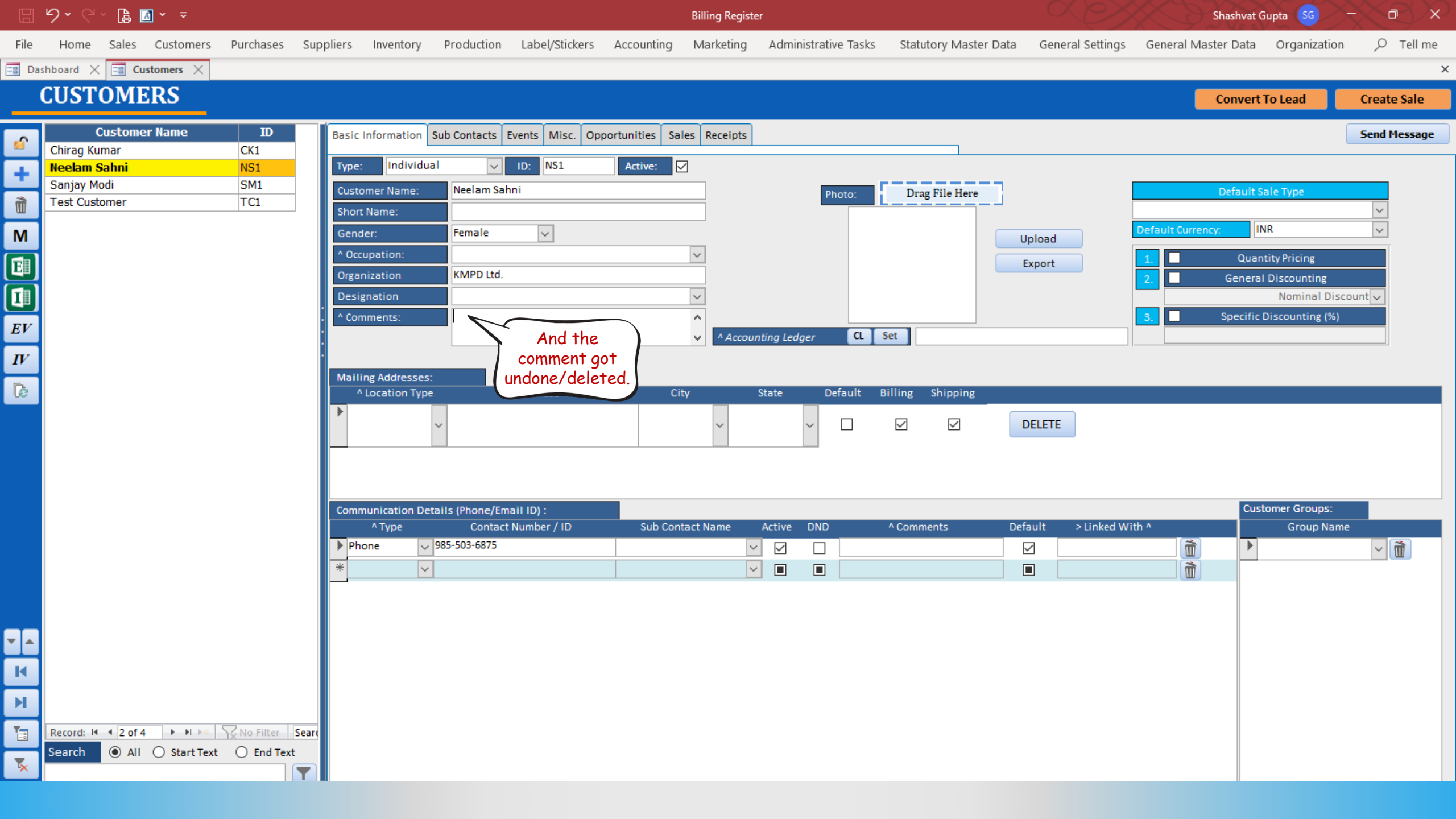

|          | 9 · C · 🖪 🖪 · 📼           |                     |                       |                      |                |                         | Billing Registe | er            |             |             |              |                 |                                    | Shashvat Gu | pta SG -        | -X-e     | $\sum$  |
|----------|---------------------------|---------------------|-----------------------|----------------------|----------------|-------------------------|-----------------|---------------|-------------|-------------|--------------|-----------------|------------------------------------|-------------|-----------------|----------|---------|
| File     | Home Sales Customers      | Purchases Supplier: | s Inventory           | Production           | Label/Stickers | Accounting              | Marketing       | Administra    | ative Tasks | Statutory I | Master Data  | General Setting | s General Mast                     | er Data     | Organization    | ρт       | ell me  |
| == Das   | shboard 🗙 📑 Sales 🗙       |                     |                       |                      |                |                         |                 |               |             |             |              |                 |                                    |             |                 |          | ×       |
| <b>6</b> | Date Sr. No.              | Customer Bas        | sic Details Mis       | cellaneous           |                |                         |                 |               |             |             | >            |                 |                                    |             |                 | Send Mes | sage    |
| +        |                           |                     | Sale No:              | 2022-2               | 3/1            | SB Se                   | c: WKIN 🗸       | Date:         |             | 03-02-      | -2023 🛄 Sale | Type: Local Cas | h Sale to Consumer                 |             |                 |          | $\sim$  |
|          |                           | Cus                 | stomer 🧹              | Choos                | se Customer    | C+ ^/                   | D:              | Assign        |             |             | $\sim$       | ADD Sale To     | (Intra-State)<br>Registered Dealer | Cash        | ^ Status >      | nitiated | ~       |
| 3        |                           | Cit                 | ione:                 |                      | Vame :         |                         |                 | Clear         |             |             |              | NESS            | POS For Tax                        |             |                 |          | Apply   |
|          |                           |                     | '<br>Item No. >Sellir | ng Selling           | ^ Unit List    | Unit Ext                | tra Dis         | count         | Unit U      | Unit Sale   | Gross        | Gross           | Billing Address<br>Sale            | <u>~</u>    | ^ Tax           | Net      | iscount |
| E        |                           |                     | Qty.^                 | Unit                 | Price          | Charge<br>20.00         | e /Pc           | % Di          | iscount     | Price       | Price        | Discount        | Price                              | A           | mount           | Price    |         |
| B        |                           |                     | Altem McMohan'        | 's Pizza - Large - R | eady to Eat    | 20.00                   | With            | 0<br>Mushroom | 0.00        | w/o 0       | hilly Flakes | ^ I-Note        | 120.00                             | Misc        | ^ Status Init   | iated    | ~       |
| 113      |                           | :                   |                       |                      |                |                         |                 |               |             |             |              |                 |                                    |             |                 |          |         |
| وقا      |                           | :                   |                       |                      |                |                         |                 |               |             |             |              |                 |                                    |             |                 |          |         |
| S        |                           |                     |                       |                      |                |                         |                 |               |             |             |              |                 |                                    |             |                 |          |         |
| Α        |                           |                     |                       |                      | Now, let       | 's see a sc             | enario wh       | ere you a     | re allowed  | d to only   | y select a   | value from o    | a list of value                    | 25.         |                 |          |         |
| L        |                           |                     |                       |                      |                |                         |                 |               |             |             |              |                 |                                    |             |                 |          |         |
| E        |                           |                     | -                     | If you ente          | er some oth    | er value, t             | he system       | won't all     | ow to ent   | er the v    | value and w  | vould seem ·    | to force you                       | to selea    | ct a value      |          |         |
| S        |                           |                     |                       |                      | fro            | m the list.             | You can e       | scape fro     | om this by  | y pressi    | ing Escape   | key on the      | keyboard.                          |             |                 |          |         |
|          |                           |                     |                       | at's sag an          | a vample ha    | no - Thie i             | ic the Sale     | e form l      | at's tru t  | o enter     | a Sala Tu    | ne which ie     | not in the lie                     | at of Sc    | lec Typec       |          |         |
|          |                           |                     | L                     | ets see un           | i example ne   | re - This               | is the Jule     | 25 TOPM. L    | Let S Try I | 0 enter     | a Sule Ty    | pe which is     | not in the lis                     | 101 30      | lies Types      | •        |         |
|          |                           |                     |                       |                      |                |                         |                 |               |             |             |              |                 |                                    |             |                 |          |         |
|          |                           |                     |                       |                      |                |                         |                 |               |             |             |              |                 |                                    |             |                 |          |         |
|          |                           |                     |                       |                      |                |                         |                 |               |             |             |              |                 |                                    |             |                 |          |         |
|          |                           |                     | Delete Item           | Selected Al          | l Quantity     |                         | 1 +             | Item Ord      | der 🚹       | 1           | Gross Price  | (Incl.)         | 120.00                             |             |                 |          |         |
|          |                           | Ite                 | ms With-Witho         | ut Additional C      | Charges        |                         |                 |               | Load Ite    | ms From SO  | Discount %   | ):              | 0                                  | ^ Currei    | nt Credit Balar | nce Pa   | y/Take  |
| E+       |                           |                     |                       | C                    |                |                         |                 | C             |             |             | Sale Price(  | Incl.)          | 120.00                             |             |                 | 0.00     | alance  |
| 19       |                           |                     | Main Category         | Search Ite           | em Here        |                         | Intern          | Scan Bar      | list Price  | Tax         | Addl. Chrgs( | (Incl.)         | 0.00                               | Recei       | ved IN ^        | Amount   |         |
|          |                           |                     | Bakery                |                      | Fruit Bun      |                         | intern          | ai code       | 10          |             | ▲ ^ Ta       | x Amount :      | 0.00                               | * Cash      | ~               | 0.00     |         |
|          |                           |                     | Cold drinks           |                      | McMohar        | 's Pizza - Large ·      | Ready to        |               | 100         |             | 1            | Net Price :     | 120.00                             | mt Received |                 | 0.00     | Clear   |
| K        |                           |                     | Confectionery         |                      | McMohar        | 's Pizza - Mediu        | m - Reac        |               | 70          |             | A Receiv     | ound Off :      | 0.00                               | rint Set    | Two Copies      | 0.00     |         |
| н        |                           |                     | FMCG - Food           |                      | McMohar        | 's Pizza - Small        | - Ready t       |               | 50          |             | ^ Cha        | nge Paid :      | 0.00                               | ору         | All             |          | nvoice  |
| Te       | Record: M 1 of 1 b M be   | No Filter           | Ice Cream             |                      | Pizza Bas      | e - Large<br>e - Medium | PB-L            |               | 40          |             | Amt B        | alance :        | 120.00 Si                          | ze          | A4 Portrait     |          | nvoice  |
| =        | Search   All   Start Text | O End Text          |                       |                      | Diese Dee      | - CU                    |                 |               | 25          |             | <b>▼</b>     |                 | Sa                                 | ale Slip    | 1L 80(70) mm    |          |         |
| 5        |                           |                     |                       |                      |                |                         |                 |               |             |             |              |                 |                                    | Print All   | Print/Send I    | PDF      |         |
| · · · ·  |                           |                     |                       |                      |                |                         |                 |               |             |             |              |                 |                                    |             | ,               |          |         |

|  |  | 🔒 🖪 |  |  |
|--|--|-----|--|--|
|--|--|-----|--|--|

Billing Register

Shashvat Gupta SG

| File                    | Home Sales Customers Purchase            | s Suppliers Inventory Production   | Label/Stickers Accounting   | Marketing Administr | ative Tasks Statutory | Master Data Genera  | I Settings General Master D                                           | ata Organization 🔎 Tell me |
|-------------------------|------------------------------------------|------------------------------------|-----------------------------|---------------------|-----------------------|---------------------|-----------------------------------------------------------------------|----------------------------|
| == Das                  | hboard 🗙 🖃 Sales 🗙                       |                                    |                             |                     |                       |                     |                                                                       | ×                          |
| 6                       | Date Sr. No. Custome                     | Basic Details Miscellaneous        |                             |                     |                       | > 🖬                 |                                                                       | Send Message               |
| +                       |                                          | ^ Sale No: 2022-23,                | /1 SB Sec:                  | WKIN 🧹 Date:        | 03-02                 | 2-2023 🔢 Sale Type: | Local Cash Sale to Consumer                                           | ✓                          |
|                         |                                          | Customer V Choose                  | e Customer C+ ^ID           | Assign              |                       | ✓ ^ADD              | Interstate Cash Sale to Composit<br>Interstate Cash Sale to Consume   | íon Dealer<br>r            |
| us                      |                                          | Phone:                             | Vame:                       | Clear               |                       | RESS                | Interstate Cash Sale to Regular D                                     | ealer                      |
| Ì                       |                                          | City                               | ✓ State                     | ×                   |                       |                     | Interstate Credit Sale to Composi                                     | ar                         |
|                         |                                          |                                    | Price Charge                | % Discount          | Viscount Onit Sale    | Gross<br>Price      | Interstate Credit Sale to Regular<br>Local Cash Sale to Composition [ | Dealer                     |
|                         |                                          | ▶ 1 1 Pc ∨                         | 100.00 /Pc 20.00            | /Pc 0               | 0.00 120.00           | 120.00              | Local Cash Sale to Consumer                                           |                            |
| LC.                     |                                          | Altem McMohan's Pizza - Large - Re | ady to Eat                  | With Mushroom       | W/0                   | Chilly Flakes       | Local Cash Sale to Regular Deale<br>Local Credit Sale to Composition  | r<br>Dealer                |
| IB                      |                                          |                                    |                             |                     |                       |                     | Local Credit Sale to Consumer                                         |                            |
| <u> </u>                |                                          | :                                  |                             |                     |                       | L                   | Local Credit Sale to Regular Deal                                     | er                         |
| ے<br>^                  |                                          |                                    |                             |                     |                       | Please              | note that there isn't                                                 | any Sale Type named as     |
| A                       |                                          |                                    |                             |                     |                       | "Norma              | Sole" here We will (                                                  | enter it as the Sale Type  |
| L                       |                                          |                                    |                             |                     |                       |                     | and try to                                                            | save it.                   |
| Е                       |                                          |                                    |                             |                     |                       |                     |                                                                       |                            |
| S                       |                                          |                                    |                             |                     |                       |                     |                                                                       |                            |
|                         |                                          |                                    |                             |                     |                       |                     |                                                                       |                            |
|                         |                                          |                                    |                             |                     |                       |                     |                                                                       |                            |
|                         |                                          |                                    |                             |                     |                       |                     |                                                                       |                            |
|                         |                                          |                                    |                             |                     |                       |                     |                                                                       |                            |
|                         |                                          |                                    |                             |                     |                       |                     |                                                                       |                            |
|                         |                                          |                                    |                             |                     |                       | Gross Price(Incl.)  | 120.00                                                                |                            |
|                         |                                          | Delete item Selected All           |                             |                     |                       | Discount % :        | 0                                                                     | Current Credit Balance     |
|                         |                                          | Items With-Without Additional Ch   | narges                      |                     | Load Items From So    | D Discount          | 0.00                                                                  | 0.00 Balance               |
| E+                      |                                          | Search Ite                         | m Here                      | Scan Ba             | rcode Here            | Sale Price(Incl.)   | 120.00                                                                | Received IN ^ Amount       |
| ΞΥ                      |                                          | Main Category                      | Items                       | Internal Code       | List Price Tax        | Addl. Chrgs(Incl.)  | 0.00 Ca                                                               | ish 🗸 0.00 D               |
| $\overline{\mathbf{A}}$ |                                          | ▶ Bakery                           | Fruit Bun                   |                     | 10                    | ^ Tax Amount        | 0.00 *                                                                | U.00 D -                   |
|                         |                                          | Cold drinks                        | McMohan's Pizza - Large - I | Ready to            | 100                   | A Round Off         | 120.00 Amt R                                                          | eceived 0.00 Clear         |
| M                       |                                          | Confectionery                      | McMohan's Pizza - Mediun    | n - Reac            | 70                    | Receivable Amt      | 120.00 Print 9                                                        | et Two Copies 🗸            |
| H                       |                                          | FMCG - Food                        | Pizza Base - Large          | PR-I                | 50                    | ^ Change Paid       | . 0.00 Copy                                                           |                            |
| T                       | Record: I 4 1 of 1 I I N I N S No Filte  | r Searc                            | Pizza Base - Medium         |                     | 40                    | Amt Balance :       | 120.00 Size                                                           | A4 Portrait V II Invoice   |
|                         | Search      All      Start Text      End | Text                               | Direc Daras Carall          |                     | 25                    |                     | Sale S                                                                | lip 1L 80(70) mm 🗸 🖓 📖     |
| ₹.                      |                                          |                                    |                             |                     |                       |                     | Prin                                                                  | t All Print/Send PDF       |
|                         | L                                        |                                    |                             |                     |                       |                     |                                                                       |                            |

|  | ら、 |  | æ | <u>A</u> ~ | ÷ |
|--|----|--|---|------------|---|
|--|----|--|---|------------|---|

Billing Register

Shashvat Gupta 🜀 – 🗇 🗙

| File               | Home Sales Customers Purchases Su             | uppliers Inventory Produ   | ction Label/Stickers Accou | nting Marketing Adm    | inistrative Tasks S | tatutory Mast | ter Data 🛛 Genera  | l Settings General Ma     | ster Data 🛛 Organizati | on 🔎 Tell me  |
|--------------------|-----------------------------------------------|----------------------------|----------------------------|------------------------|---------------------|---------------|--------------------|---------------------------|------------------------|---------------|
| == Das             | ihboard 🗙 📑 Sales 🗙                           |                            |                            |                        |                     |               |                    |                           |                        | ×             |
| <u>6</u>           | Date Sr. No. Customer                         | Basic Details Miscellaneou | s                          |                        |                     |               | > 🖬                |                           |                        | Send Message  |
| +                  |                                               | ^ Sale No:                 | 2022-23/1 SE               | B Sec: WKIN 🧹 Date     | :                   | 03-02-2023    | Sale Type:         | Normal Sale               |                        | ~             |
| <u> </u>           |                                               | Customer 🧹                 | Choose Customer            | C+ ^ID: A              | sign                |               | ✓ ^ADD             | Local (Intra-State)       | Cash ^ Status >        | Initiated 🗸   |
| CCS                |                                               | Phone:                     | Vame :                     |                        | lear                |               | RESS               | Sale To Registered Dealer |                        | Apply         |
| ñ                  |                                               | City                       | 🧹 State                    |                        | <b>~</b>            |               |                    | Billing Address           | 5 🗸                    | Discount      |
|                    |                                               | Item No. >Selling Sel      | ling ^ Unit List           | Unit Extra Discount    | Unit Uni            | t Sale        | Gross              | Gross Sale                | ^ Tax                  | Net           |
| 43                 |                                               | Qty.* 0                    | nit Price                  | Charge %<br>0.00 /Pc 0 | 0.00 12             | 71ce<br>20.00 | 120.00             | 0.00 120.00               | Amount<br>0.00         | 120.00        |
| ß                  |                                               | Altem McMohan's Pizza - Lo | arge - Ready to Eat        | With Mushroo           | m                   | W/O Chilly F  | Flakes ^ I-I       | Note                      | Misc ^ Status          | Initiated 🗸   |
| <b>11</b>          |                                               |                            | I                          |                        |                     |               |                    |                           |                        |               |
| ٢                  |                                               |                            |                            |                        |                     |               |                    |                           |                        |               |
| S                  |                                               |                            |                            |                        |                     |               |                    |                           |                        |               |
| Δ                  |                                               | •                          |                            |                        |                     |               |                    |                           |                        |               |
| $\hat{\mathbf{i}}$ |                                               |                            |                            |                        |                     |               |                    |                           |                        |               |
|                    |                                               |                            |                            |                        |                     |               |                    |                           |                        |               |
| E                  |                                               |                            |                            |                        |                     |               |                    |                           |                        |               |
| S                  |                                               |                            |                            |                        |                     |               |                    |                           |                        |               |
|                    |                                               |                            |                            |                        |                     |               |                    |                           |                        |               |
|                    |                                               |                            |                            |                        |                     |               |                    |                           |                        |               |
|                    |                                               |                            |                            |                        |                     |               |                    |                           |                        |               |
|                    |                                               |                            |                            |                        |                     |               |                    |                           |                        |               |
|                    |                                               |                            |                            |                        |                     |               |                    |                           |                        |               |
|                    |                                               |                            |                            |                        |                     |               | Gross Price(Incl.) | 100.00                    |                        | ]             |
|                    |                                               | Delete Item Selected       | All Quantity —             | 1 +                    | em Order            | 1             | Discount % :       | 120.00                    | 1.0                    |               |
|                    |                                               | Items With-Without Addit   | ional Charges              |                        | Load Item           | s From SO     | Discount           | 0.00                      | ^ Current Credit Bo    | Pay/Take      |
| E+                 |                                               | - Con                      | urah Itana Hara            |                        | n Ranada Hara       |               | Sale Price(Incl.)  | 120.00                    | Desciond IN            | 0.00          |
| 19                 |                                               | Sec                        | rcn item Here              |                        | n Barcoae Here      |               | Addl. Chrgs(Incl.) | 0.00                      | Received IN            | ^ Amount ▲    |
|                    |                                               | Main Category              | Fruit Bun                  | Internal Code          | 10                  | ax 🔺          | ^ Tax Amount :     | 0.00                      | * Cash                 | 0.00 D        |
| ▼ ▲                |                                               | Cold drinks                | McMohan's Pizza -          | Large - Ready to       | 100                 |               | Net Price :        | 120.00                    |                        | 0.00          |
| K                  |                                               | Confectionerv              | McMohan's Pizza -          | Medium - Reac          | 70                  |               | ^ Round Off :      | 0.00                      | Amt Received           | 0.00 Clear    |
|                    |                                               | FMCG - Food                | McMohan's Pizza -          | Small - Ready t        | 50                  |               | Receivable Amt.    | 120.00                    | Print Set Two Copies   |               |
| M                  |                                               | Ice Cream                  | Pizza Base - Large         | PB-L                   | 50                  |               | ^ Change Paid :    | 0.00                      | Copy All               | Invoice       |
| Ta                 | Record: H 4 1 of 1 > H > No Filter Sea        |                            | Pizza Base - Mediu         | ım                     | 40                  |               | Amt Balance :      | 120.00                    | ize A4 Portrait        | Invoice       |
|                    | Search      All      Start Text      End Text |                            | Direc Daras Carall         |                        | 25                  |               |                    |                           | ale Slip 1L 80(70) m   | 1m 🔽 🎲 📳      |
| ×                  | T                                             |                            |                            |                        |                     |               |                    |                           | Print All Print/Se     | end PDF 🛛 🧰 💽 |
|                    |                                               | -                          |                            |                        |                     |               |                    |                           |                        |               |

り・C、 🖟 🖪 · 📼

Billing Register

Shashvat Gupta 🛯 🥌 🗸

| File     | Home Sales Customers Purchases Su               | ppliers Inventory Production L          | abel/Stickers Accounting Mark          | eting Administrative Tasks         | Statutory Mast     | ter Data General S  | Settings General Mas        | er Data 🛛 Organizatio | on 🔎 Tell me  |
|----------|-------------------------------------------------|-----------------------------------------|----------------------------------------|------------------------------------|--------------------|---------------------|-----------------------------|-----------------------|---------------|
| =8 Da    | shboard 🗙 📑 Sales 🗙                             |                                         |                                        |                                    |                    |                     |                             |                       | ×             |
| 6        | Date Sr. No. Customer                           | Basic Details Miscellaneous             |                                        |                                    |                    | > 🖬                 |                             |                       | Send Message  |
| +        |                                                 | ^ Sale No: 2022-23/1                    | SB Sec: WKI                            | N 🤍 Date:                          | 03-02-2023         | Sale Type: No       | ormal Sale                  |                       | ~             |
|          |                                                 | Customer 🗸 Choose (                     | Customer C+ ^ID:                       | Assign                             |                    | ✓ ^ADD              | Local (Intra-State)         | Cash ^ Status >       | Initiated 🧹   |
| ccs      |                                                 | Phone:                                  | Vame:                                  | Clear                              |                    | RESS                | POS For Tax                 |                       | Apply         |
| ñ        |                                                 | City                                    | V State                                | $\sim$                             |                    |                     | Billing Address             | ~                     | Discount      |
| Ba       |                                                 | Item No. >Selling Selling<br>Oty ^ Unit | ^ Unit List Unit Extra<br>Price Charge | Discount Unit<br>% Discount        | Unit Sale<br>Price | Gross (<br>Price Di | Gross Sale<br>iscount Price | ^ Tax<br>Amount       | Net<br>Price  |
|          |                                                 |                                         | 100.00 /Pc 20.00 /Pc                   | 0 0.00                             | 120.00             | 120.00              | 0.00 120.00                 | 0.00                  | 120.00        |
| ß        |                                                 | Altem McMohan's Pizza - Large - Read    | y to Eat                               | With Mushroom                      | W/O Chilly F       | Flakes ^ I-No       | ote                         | Misc ^ Status         | nitiated 🧹    |
| T        |                                                 |                                         |                                        |                                    |                    |                     |                             |                       |               |
|          |                                                 |                                         |                                        |                                    |                    |                     |                             |                       |               |
| S        |                                                 |                                         |                                        |                                    |                    |                     |                             |                       |               |
| Α        |                                                 |                                         |                                        |                                    |                    |                     |                             |                       |               |
| L        |                                                 |                                         |                                        |                                    |                    |                     |                             |                       |               |
| Е        |                                                 |                                         | Billing Register                       |                                    | ×                  |                     |                             |                       |               |
| S        |                                                 |                                         | The text you entered isn't an i        | tem in the list.                   |                    |                     |                             |                       |               |
| 9        |                                                 |                                         | Select an item from the list or        | enter text that matches one of the | listed items       | An                  | d this is the non           | In message we         | net           |
|          |                                                 |                                         | Select an item from the list, of       | enter text that matches one of the | instea items.      | ria                 | ht after trying t           | n save the reco       | rd            |
|          |                                                 |                                         |                                        | OK                                 |                    | 1 19                | in after nying i            |                       | r d.          |
|          |                                                 |                                         |                                        |                                    |                    |                     |                             |                       |               |
|          |                                                 |                                         |                                        |                                    |                    |                     |                             |                       |               |
|          |                                                 |                                         |                                        |                                    |                    |                     |                             |                       |               |
|          |                                                 | Delete Item Selected All                | Quantity — 1                           | 🕂 Item Order 🕇                     | 1                  | Gross Price(Incl.)  | 120.00                      |                       |               |
| _        |                                                 | Items With-Without Additional Char      | ges                                    | Loa                                | d Items From SO    | Discount % :        | 0                           | ^ Current Credit Ba   | Pay/Take      |
| E+       |                                                 | Secure Item                             | Hara                                   | Seen Barrendo Har                  |                    | Sale Price(Incl.)   | 120.00                      | Department (N         | 0.00 Datatice |
| 19       |                                                 | Main Category                           |                                        | Internal Code List Price           |                    | Addl. Chrgs(Incl.)  | 0.00                        | Received IN           | Amount A      |
|          |                                                 | Bakery                                  | Fruit Bun                              | 10                                 |                    | ^ Tax Amount :      | 0.00                        | * V                   | 0.00 D        |
|          |                                                 | Cold drinks                             | McMohan's Pizza - Large - Ready t      | 100                                |                    | Net Price :         | 120.00                      | mt Received           |               |
| K        |                                                 | Confectionery                           | McMohan's Pizza - Medium - Read        | 70                                 |                    | ^ Round Off :       | 0.00                        | rint Set              | 0.00 Clear    |
| N        |                                                 | FMCG - Food                             | McMohan's Pizza - Small - Ready t      | t 50                               |                    | Receivable Amt:     | 120.00                      |                       |               |
| <u> </u> |                                                 | Ice Cream                               | Pizza Base - Large                     | PB-L 50                            |                    | Amt Balance :       | 0.00                        | All Ad Data 11        |               |
| 1        | Record: M 4 1 of 1 + M +*   X No Filter   Seard |                                         | Pizza Base - Medium                    | 40                                 | <b>_</b>           | Ame buildinge .     | 120.00                      | A4 Portrait           |               |
|          | Search      All      Start Text      End Text   |                                         |                                        |                                    |                    |                     | S                           | ale Slip 1L 80(70) mi |               |
| ×        |                                                 |                                         |                                        |                                    |                    |                     |                             | Print All Print/Sei   | nd PDF 🛛 🧧 💽  |

|          | <u></u> | te 🖻 🔪                   |                 |           |                         |                     |                      |                         | Billing Registe | :r           |                      |                |                         |                         |                 | Shashvat Guj |                      |              | $\rightarrow$ $\sim$ |
|----------|---------|--------------------------|-----------------|-----------|-------------------------|---------------------|----------------------|-------------------------|-----------------|--------------|----------------------|----------------|-------------------------|-------------------------|-----------------|--------------|----------------------|--------------|----------------------|
| File     | Hom     | e Sales Custome          | ers Purchases   | Suppliers | Inventory               | Production          | Label/Stickers       | Accounting              | Marketing       | Administra   | tive Tasks St        | tatutory Ma    | ister Data G            | eneral Settings         | General Mast    | er Data      | Organizatior         | n p          | Tell me              |
| =8 Da    | shboard | imes Sales $	imes$       |                 |           |                         |                     |                      |                         |                 |              |                      |                |                         |                         |                 |              |                      |              | ×                    |
| 6        | ▶ 03-0  | Date Sr. No.<br>2-2023 1 | Customer        | Basic     | Details Misc            | ellaneous           |                      |                         |                 |              |                      |                | > 🖬                     |                         |                 | URS          | OR 🛛                 | Send M       | essage               |
| +        |         |                          |                 | ^ Sal     | e No:                   | 2022-2              | 3/1                  | SB Sec:                 | WKIN 🗸          | Date:        |                      | 03-02-202      | 23 🛄 Sale Ty;           | e: Normal Sal           | iel 🔶 🚽         |              |                      |              | ~                    |
| -        |         |                          |                 | Custor    | ner 🧹                   | Choo                | se Customer          | C+ ^ID                  | 5               | Assign       |                      |                | ~ ^AI                   | DD Local (I             | ntra-State)     | Cash         | ^ Status >           | Initiated    | ~                    |
| us       |         |                          |                 | Phon      | ie:                     |                     | Vame :               |                         |                 | Clear        |                      |                | RE                      | SS Sale lok             | POS For Tax     |              |                      | ſ            | Apply                |
| Ť        |         |                          |                 | City      |                         | <b>A</b> 111        | V State              |                         |                 | ~            |                      |                |                         |                         | Billing Address | ~            | -                    |              | Discount             |
| -        |         |                          |                 | lten      | n No. >Sellin<br>Qty.^  | g Selling<br>Unit   | ^ Unit List<br>Price | Unit Extr<br>Charge     | a Disc          | ount<br>% Di | Unit Uni<br>scount P | t Sale<br>rice | Gross<br>Price          | Gross<br>Discount       | Sale<br>Price   | ,<br>Ai      | ° Tax<br>mount       | Net<br>Price |                      |
| D.       |         |                          |                 |           | 1 1                     | Pc 🗸                | 100.00 /Pc           | 20.00                   | /Pc (           | 0            | 0.00 12              | 20.00          | 120.00                  | 0.00                    | 120.00          |              | 0.00                 | 120.00       |                      |
| 5        |         |                          |                 |           | McMohan's               | s Pizza - Large - R | eady to Eat          |                         | With A          | Aushroom     |                      | W/O Chilly     | y Flakes                | " I-NOTE                |                 | Misc         | ^ Status             | itiated      |                      |
| I        |         |                          |                 | :         |                         |                     |                      |                         |                 |              |                      |                | 1                       |                         |                 |              |                      |              |                      |
| S        |         |                          |                 | :         |                         |                     |                      |                         |                 |              |                      |                | There a                 | re a tew w              | ays to esca     | pe this:     | SITUATION            | but          |                      |
| Α        |         |                          |                 |           |                         |                     |                      |                         |                 |              |                      |                | the k                   | est one is<br>evhoard w | hile the cur    | sor is in    | scupe re<br>the fiel | d on         |                      |
| L        |         |                          |                 |           |                         |                     |                      |                         |                 |              |                      |                | ine k                   |                         |                 | 501 15 11    |                      | ч.           |                      |
| F        |         |                          |                 |           |                         |                     |                      |                         |                 |              |                      |                |                         |                         |                 |              |                      |              |                      |
| S        |         |                          |                 |           |                         |                     |                      |                         |                 |              |                      |                |                         |                         |                 |              |                      |              |                      |
| 3        |         |                          |                 |           |                         |                     |                      |                         |                 |              |                      |                |                         |                         |                 |              |                      |              |                      |
|          |         |                          |                 |           |                         |                     |                      |                         |                 |              |                      |                |                         |                         |                 |              |                      |              |                      |
|          |         |                          |                 |           |                         |                     |                      |                         |                 |              |                      |                |                         |                         |                 |              |                      |              |                      |
|          |         |                          |                 |           |                         |                     |                      |                         |                 |              |                      |                |                         |                         |                 |              |                      |              |                      |
|          |         |                          |                 |           |                         |                     |                      |                         |                 |              |                      |                |                         |                         |                 |              |                      |              |                      |
|          |         |                          |                 | De        | lete Item               | Selected A          | Quantity             | - 1                     |                 | Item Ord     | der                  | 1              | Gross Price(Incl        | .)                      | 120.00          |              |                      |              |                      |
|          |         |                          |                 | Items     | With-Withou             |                     | harres               |                         | ·               |              | Load Item            | s From SO      | Discount % :            |                         | 0               | ^ Currer     | nt Credit Bala       | ance         | Pay/Take             |
| E+       |         |                          |                 | items     | with without            | Additional          | Lindiges             |                         |                 |              | Lodd Ren             |                | Disc<br>Sale Price(Incl | ount :                  | 0.00            |              |                      | 0.00         | Balance              |
| t٧       |         |                          |                 |           |                         | Search It           | em Here              |                         |                 | Scan Bar     | code Here            |                | Addi. Chrgs(Incl        | .)                      | 0.00            | Receiv       | ved IN               | ^ Amount     |                      |
| <u>.</u> |         |                          |                 |           | lain Category<br>Jakery |                     | Items<br>Fruit Bun   |                         | Interna         | al Code      | List Price T<br>10   | ax 🔺           | ^ Tax An                | nount :                 | 0.00            | Cash         | ~                    | 0.           | .00 D                |
| ▼ ▲      |         |                          |                 |           | old drinks              |                     | McMohai              | n's Pizza - Large - I   | Ready to        |              | 100                  |                | Net                     | Price :                 | 120.00          | mt Received  |                      | 0.           |                      |
| H        |         |                          |                 | c         | onfectionery            |                     | McMohai              | n's Pizza - Mediun      | n - Reac        |              | 70                   |                | ^ Roun                  | d Off :                 | 0.00            | rint Set     | Two Conjes           | 0.           | uu Clear             |
| ы        |         |                          |                 | F         | MCG - Food              |                     | McMohai              | n's Pizza - Small -     | Readyt          |              | 50                   |                | A Change                | e Amt:<br>Paid :        | 120.00          |              | All                  |              |                      |
|          | Record  | li i lof 1               | No Filter       | Searc     | ce Cream                |                     | Pizza Bas            | e - Large<br>e - Medium | PB-L            |              | 40                   |                | Amt Bala                | nce :                   | 120.00 S        | ze           | A4 Portrait          |              | Invoice              |
|          | Search  | All O Start              | Text O End Text | t         |                         |                     | Diese Dee            | - C11                   |                 |              | то<br>Эг             |                |                         |                         | Si              | ale Slip     | 1L 80(70) mm         |              |                      |
| *        | Jearch  |                          |                 |           |                         |                     |                      |                         |                 |              |                      |                |                         |                         |                 | Print All    | Print/Send           |              |                      |
|          | L       |                          | (               |           |                         |                     |                      |                         |                 |              |                      |                |                         |                         |                 |              | rinty sent           |              |                      |

|       | シ゛ C ゛ 偉 🖪 ヾ マ                                        |              |                     |                        |                |                    | Billing Registe | r              |                 |           |                    |                         | Sha Sha                         | shvat Gupt | ta 🧐 🦯        |           |           |
|-------|-------------------------------------------------------|--------------|---------------------|------------------------|----------------|--------------------|-----------------|----------------|-----------------|-----------|--------------------|-------------------------|---------------------------------|------------|---------------|-----------|-----------|
| File  | Home Sales Customers                                  | Purchases    | Suppliers Inventory | Production             | Label/Stickers | Accounting         | Marketing       | Administrative | Tasks Statut    | ory Mast  | er Data Gene       | ral Settings            | General Master                  | Data C     | Organization  | Q         | Tell me   |
| == Da | shboard 🗙 📑 Sales 🗙                                   |              |                     |                        |                |                    |                 |                |                 |           |                    |                         |                                 |            |               |           | ×         |
| 6     | Date         Sr. No.           ▶ 03-02-2023         1 | Customer     | Basic Details Mi    | iscellaneous           |                |                    |                 |                |                 |           | > 🖬                |                         |                                 |            |               | Send M    | lessage   |
| +     |                                                       |              | ^ Sale No:          | 2022-2                 | 23/1           | SB Sec             | : WKIN 🗸        | Date:          | 0:              | 3-02-2023 | Sale Type:         | Local Cash S            | ale to Consumer                 |            |               |           | $\sim$    |
|       |                                                       |              | Customer 🗸          | Choo                   | ose Customer   | <b>C+</b> ^/[      | ):              | Assign         |                 |           | ✓ ^ADD             | Local (In<br>Sale To Re | tra-State) (<br>gistered Dealer | Cash       | ^ Status >    | Initiated | $\sim$    |
| *     |                                                       |              | Phone:              |                        | Name :         |                    |                 | Clear          |                 |           | RE55               | PC                      | DS For Tax                      |            |               |           | Apply     |
|       |                                                       |              | Item No. >Sell      | ing Selling            | ^ Unit List    | Unit Exti          | ra Disc         | ount Unit      | t Unit Salı     | e         | Gross              | Gross                   | Billing Address V<br>Sale       | ^ 7        | Тах           | Net       | Discount  |
| E     |                                                       |              | Qty                 | .^ Unit                | Price          | Charge<br>20.00    | /Pc (           | 6 Discou       | unt Price       |           | Price              | Discount                | Price                           | Am         | nount         | Price     |           |
| B     |                                                       |              | Altem McMoha        | in's Pizza - Large - I | Ready to Eat   | 20.00              | With A          | Aushroom       | W/0             | Chilly F  | lakes              | I-Note                  | 120.00                          | Misc       | ^ Status Ini  | tiated    | ~         |
|       |                                                       |              |                     |                        | IL             |                    |                 |                |                 |           |                    |                         |                                 |            |               |           |           |
|       |                                                       |              | •                   |                        |                |                    |                 |                |                 |           |                    |                         |                                 |            |               |           |           |
| 5     |                                                       |              | •                   |                        |                |                    |                 |                |                 |           | We pressed         | Escape                  | key and ther                    | eby, th    | ne text       |           |           |
| A     |                                                       |              |                     |                        |                |                    |                 |                |                 |           | "Norm              | al Sale"                | got undone/o                    | deleted    | 1.            |           |           |
| L     |                                                       |              |                     |                        |                |                    |                 |                |                 |           |                    |                         |                                 |            |               |           |           |
| E     |                                                       |              |                     |                        |                |                    |                 |                |                 |           |                    |                         |                                 |            |               |           |           |
| S     |                                                       |              |                     |                        |                |                    |                 |                |                 |           |                    |                         |                                 |            |               |           |           |
|       |                                                       |              |                     |                        |                |                    |                 |                |                 |           |                    |                         |                                 |            |               |           |           |
|       |                                                       |              |                     |                        |                |                    |                 |                |                 |           |                    |                         |                                 |            |               |           |           |
|       |                                                       |              |                     |                        |                |                    |                 |                |                 |           |                    |                         |                                 |            |               |           |           |
|       |                                                       |              |                     |                        |                |                    |                 |                |                 |           |                    |                         |                                 |            |               |           |           |
|       |                                                       |              |                     |                        |                |                    |                 |                |                 |           |                    |                         |                                 |            |               |           |           |
|       |                                                       |              | Delete Item         | Selected A             | UI Quantity    | - 1                | . +             | Item Order     | 1               | Ţ         | Gross Price(Incl.) |                         | 120.00                          |            |               |           |           |
|       |                                                       |              | Items With-With     | out Additional         | Charges        |                    |                 |                | Load Items From | n SO      | Discount % :       |                         | 0                               | ^ Current  | t Credit Bala | nce       | Pay/Take  |
| E+    |                                                       |              |                     | iouc Additional        | Charges        |                    |                 |                |                 |           | Discour            | t:                      | 0.00                            |            |               | 0.00      | Balance   |
| tΨ    |                                                       |              |                     | Search It              | tem Here       |                    |                 | Scan Barcoo    | le Here         |           | Addl. Chrqs(Incl.) |                         | 0.00                            | Receive    | ed IN         | ^ Amount  |           |
|       |                                                       |              | Main Catego         | ry                     | Items          |                    | Interna         | 1 Code List    | Price Tax       |           | ^ Tax Amour        | nt :                    | 0.00                            | Cash       | ~             | 0         | 0.00 D    |
| ▼ ▲   |                                                       |              | Cold drinks         |                        | McMohan        | 's Pizza - Large - | Ready to        | 100            |                 |           | Net Pric           | e:                      | 120.00                          | Received   |               | 0         |           |
| К     |                                                       |              | Confectioner        | γ                      | McMohan        | 's Pizza - Mediur  | m - Reac        | 70             |                 |           | ^ Round O          | if :                    | 0.00                            | t Set      | We Conies     | 0         | .00 Clear |
| M     |                                                       |              | FMCG - Food         |                        | McMohan        | 's Pizza - Small - | Readyt          | 50             |                 |           | Receivable Ar      | nt:                     | 120.00                          | /          | II            |           |           |
|       |                                                       |              | Ice Cream           |                        | Pizza Base     | e - Large          | PB-L            | 50             |                 |           | Amt Balance        |                         | 0.00 Cop                        |            | 4 Portrait    |           |           |
|       | Search All O Start Tav                                | t O End Text |                     |                        | Pizza Base     | - Mealum           |                 | 40             |                 | <b>.</b>  |                    |                         | Sale                            | Slip 1     | 1 80(70) mm   |           | ) invoice |
| 5     |                                                       |              |                     |                        |                |                    |                 |                |                 |           |                    |                         | Pr                              | int All    | Print/Send    |           |           |